A インターネットの蓪信料、接続料、パケット蓪信料などは、 お薯糠のご負担となります。

**● P ( \*\*\* Web 戦 ) ( インターネット 接続**について

ePicoでは、インターネットに接続してお楽しみいただくよう になっています。 初期設定では必ずインターネット接続が必要です。 その後は未接続でも遊べますが、下記項首をお楽しみいただけ ません。

インターネット接続が必要な項首 ePICO 本体 ・初期設定 ・ホーム画面での日付、時計表示 ・お知らせタイマーを「1 日の遊んだ合計」にて表示 ・ホーム画面での誕生日のお祝い ・ePICO本体や、絵本ソフトのバージョン更新 ・別売り絵本ソフトのダウンロード 夢中レポ • ePICO総合診断の更新 ・おえかき美術館の更新 ・アカウント設定、ユーザー設定などの ePlCO本体 への反映

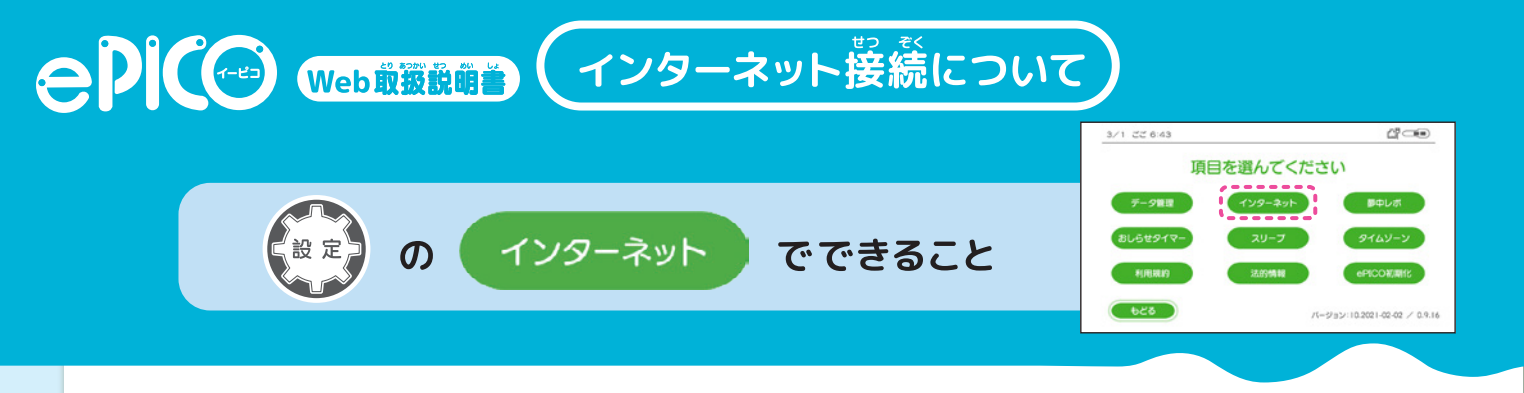

## 無線 LAN、または有線 LAN で接続できます。

※別売の絵本ソフトをダウンロードするときは、 脊線 LAN 接続を推奨します。 ※育線LANの抜き差しにより、 無線LAN と 育線LAN を 首勤で 切り 替えることは できません。「設定」の「インターネット」で設定し置してください。

## 無線LAN 接続に必要なもの

・ネットワークに接続した無線ルーター ( 無線アクセスポイント ) 以下に対応が必要です。 規格:2.4GHz IEEE802.11/b/g/n チャンネル:1~13 帶域幅:20MHz 暗号化方式:WPA3、WPA2-PSK(AES)

・SSIDとパスワード

う。 有線LAN 接続に必要なもの

・LAN ケーブル (別売) Cat5 以上のものを推奨しています。

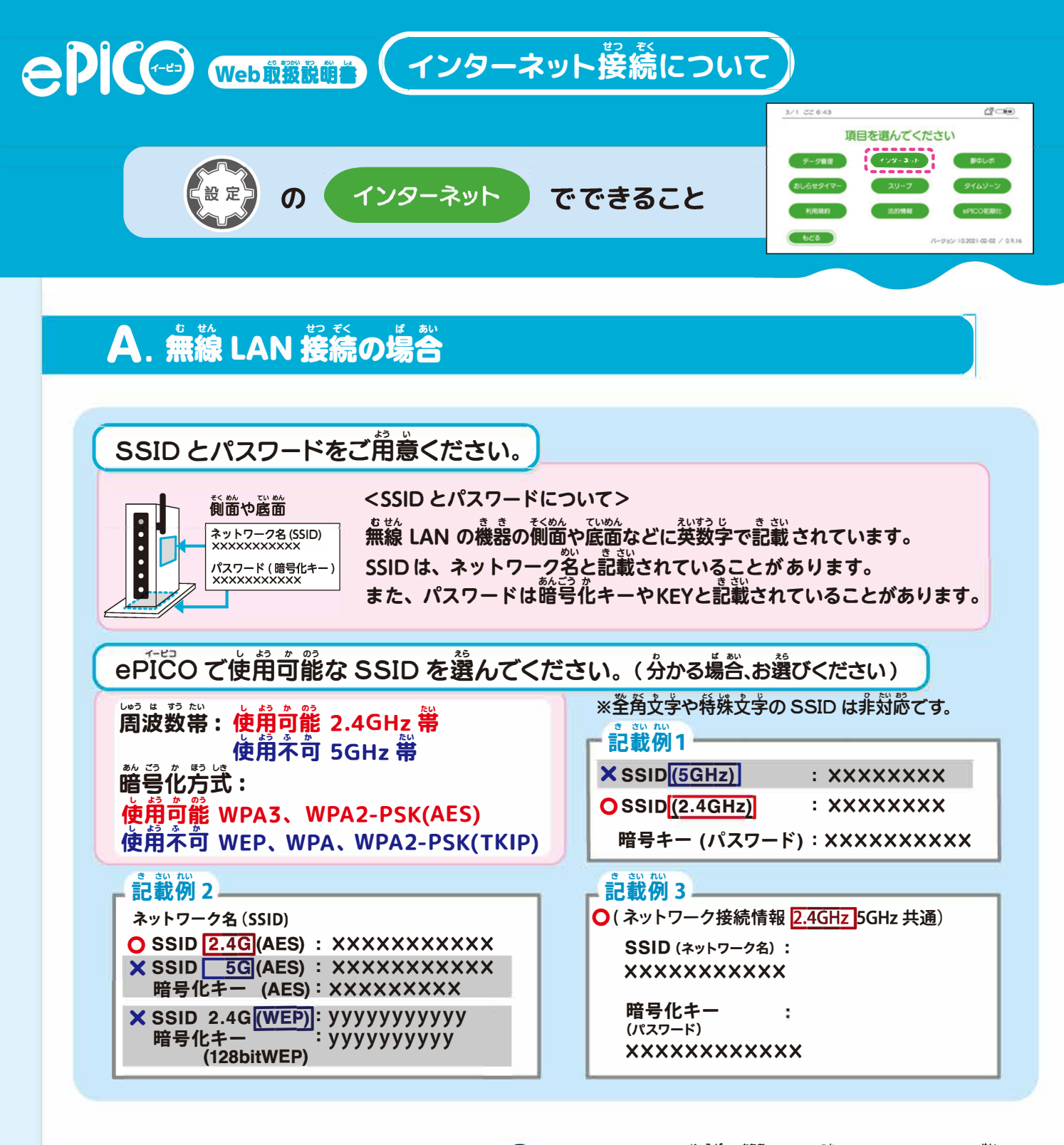

1 ジョイスティックを上下に傾けてお使いのネットワーク名 -インターネットの設定を始めます (SSID)を選んでペントップボタンを押してください。▲▼を 接続するネットワークを選択してください **澄んでペントップボタンを押すと、他の候補が見られます。** 接続したいネットワークが表示されない場合は 手勧設定をお試しください 1 有線LAN接続 「このネットワークの設定には対応しておりません」と \*\*\*\*\*\*\* 影示される場合は、 簡号化芳式として「WEP」「WPA」 \*\*\*\*\*\* 「WPA2-PSK(TKIP)」を使用していると考えられます。 \*\*\*\*\* ※簡号化方式の設定や確認方法などは、 無線 LAN の機器の 発売デメーカーにご確認ください。 ▼▲、「童新」でも見つからない 他の候補が 全ての候補から見つから **見られます。** ないときに押して探し置 ときに等勤設定できます。 してください。 →p.22へ)

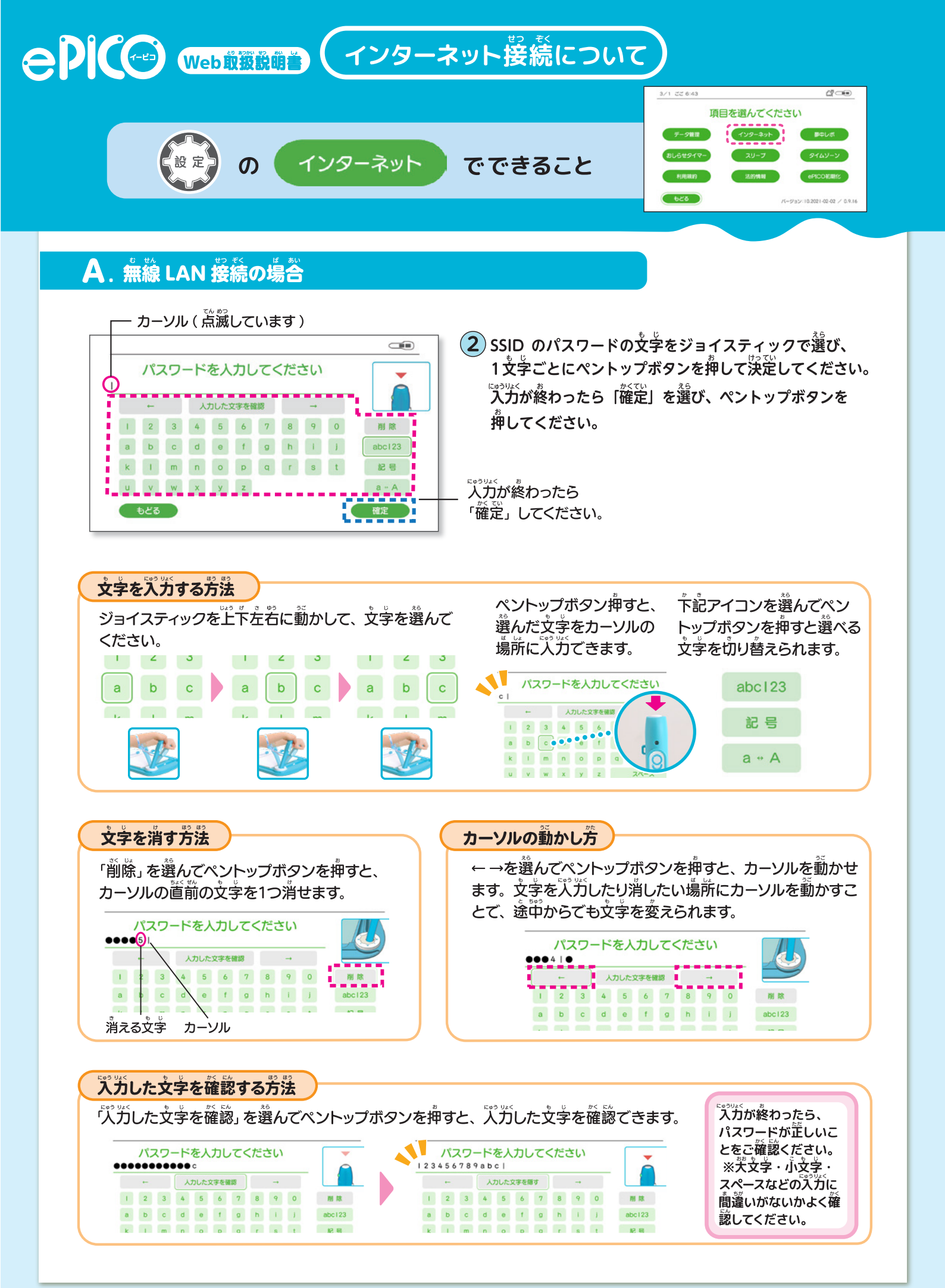

-21-

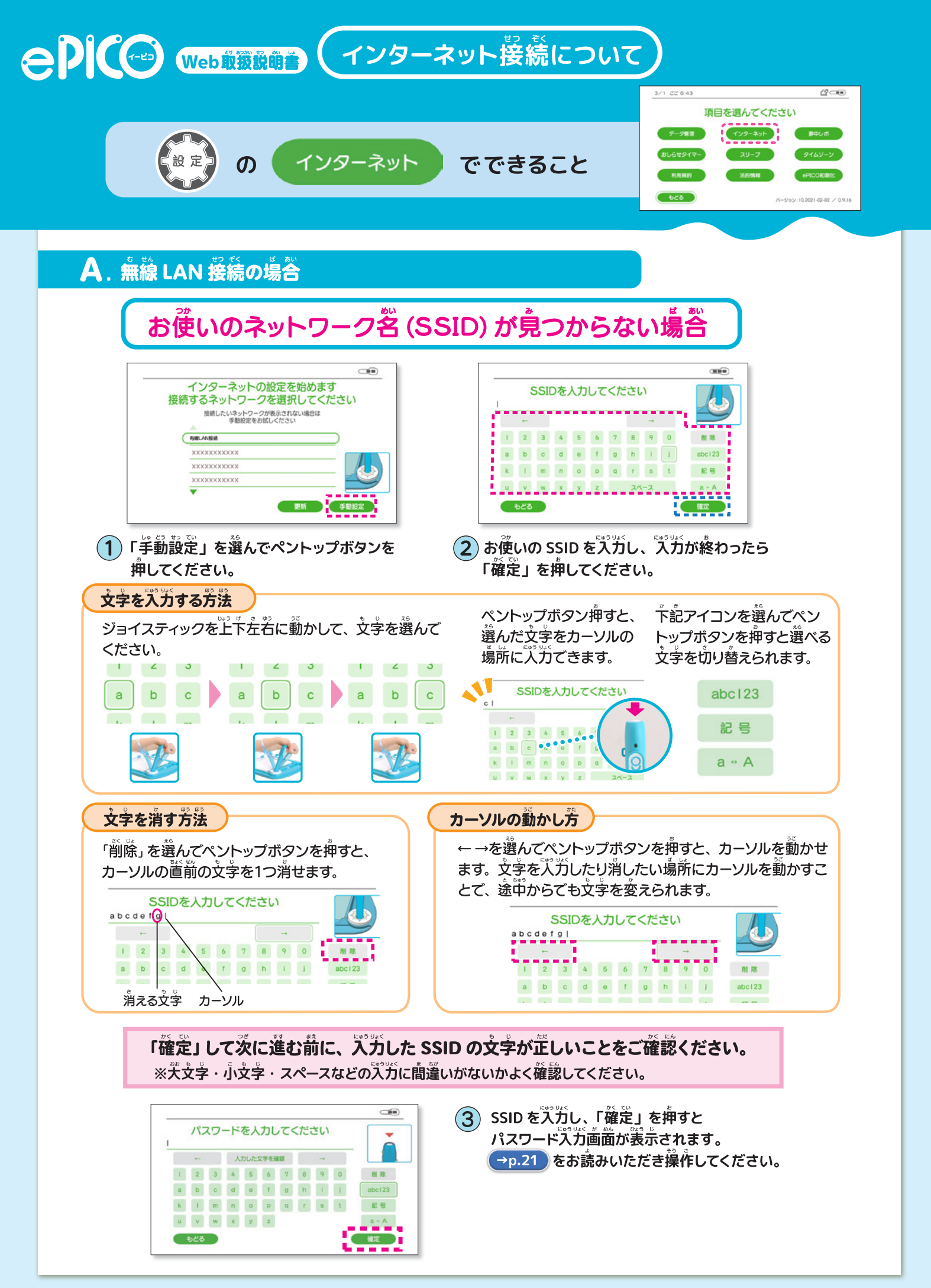

-22-

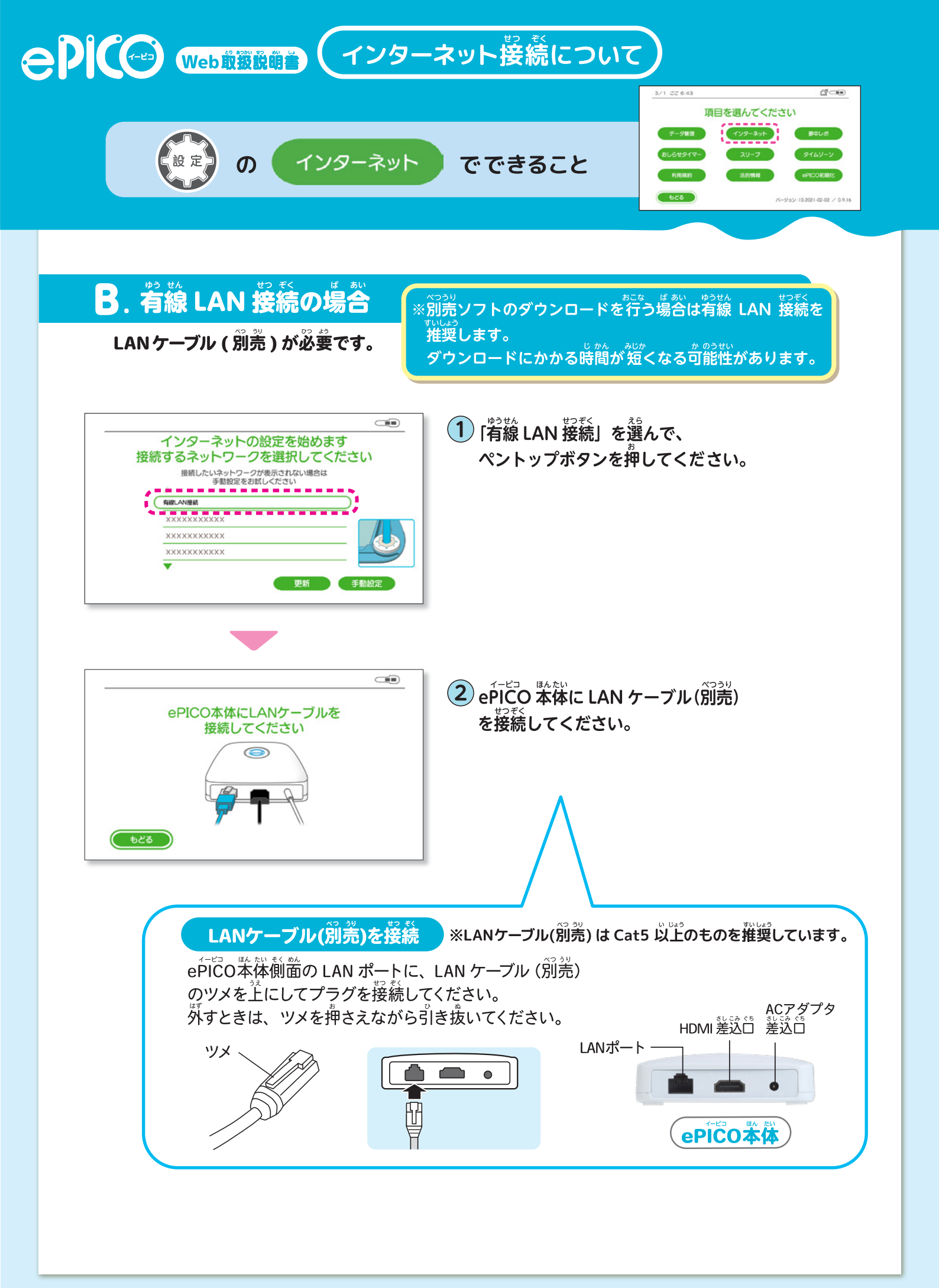